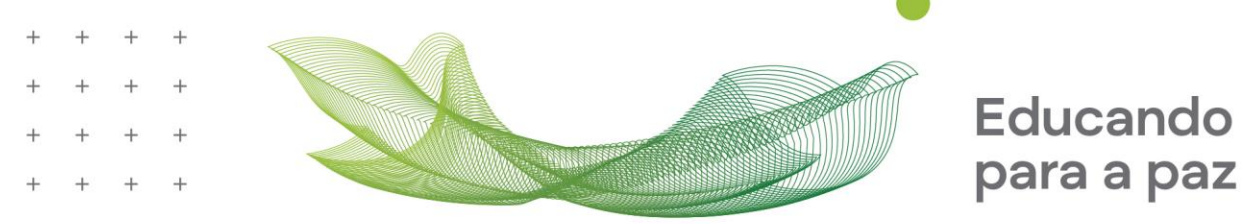

Prezado(a) Candidato(a).

O envio da documentação correta agilizará o processo de análise. É importante lembrar que é facultado ao coordenador do Prouni na instituição pedir outros documentos eventualmente julgados necessários à comprovação das informações prestadas pelo candidato, referentes ao próprio candidato ou a membros do grupo familiar.

Sabemos que o Governo Federal exige diversos documentos, então, para facilitar o processo, elaboramos este roteiro com algumas orientações:

- a) Primeiramente, é importante que você saiba quem faz parte do grupo familiar. Entende-se como grupo familiar a unidade nuclear composta por uma ou mais pessoas, eventualmente ampliada por outras pessoas que contribuam para o rendimento ou tenham as despesas atendidas por aquela unidade familiar, todas moradoras em um mesmo domicílio.
- b) Seus documentos pessoais e os de cada membro do seu grupo familiar deverão ser digitalizados e enviados preferencialmente em PDF.
- c) Você poderá utilizar qualquer aplicativo de sua escolha; como opção, existem apps gratuitos para Android ou IOS. Sugerimos o CamScanner – PDF. Você poderá baixálo acessando o QRCode:

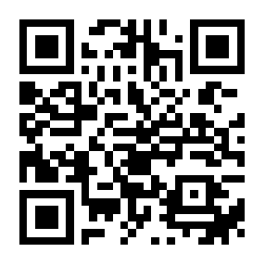

*Você encontrará diversos vídeos no youtube sobre como utilizar o aplicativo. Para isto basta realizar uma pesquisa no youtube com a palavra CamScanner.* 

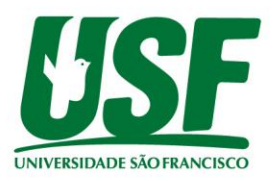

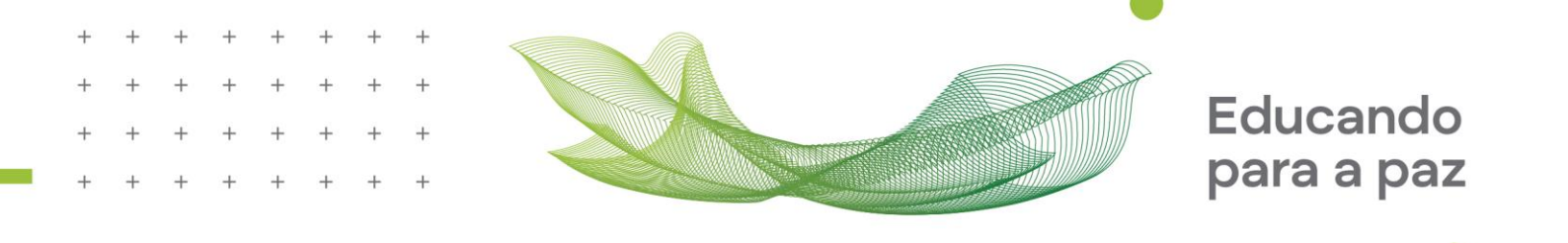

 d) Você deverá acessar a página <u>https://prouni.usf.edu.br/#/</u> para inserir os documentos e, ao final, realizar o agendamento da sua entrevista. Para acessar, utilize o número de inscrição e o CPF enviado diretamente no seu e-mail de cadastro do PROUNI - MEC.

| ← → C ( ♠ prouni.usf.edu.br/#/ |                | U O Visitar |
|--------------------------------|----------------|-------------|
| <u>USF</u>                     |                |             |
|                                |                |             |
| Inscrição                      | PROUNI         |             |
|                                | Faça seu login |             |
|                                | CPF            |             |
|                                |                |             |

e-) Alguns documentos poderão ser obtidos diretamente do site GOV.BR do Governo Federal. Caso você ou algum membro do seu grupo familiar ainda não tenha se cadastrado, siga as instruções no site <u>https://www.gov.br/governodigital/pt-br/conta-gov-br/conta-gov-br/</u> para criar a sua conta.

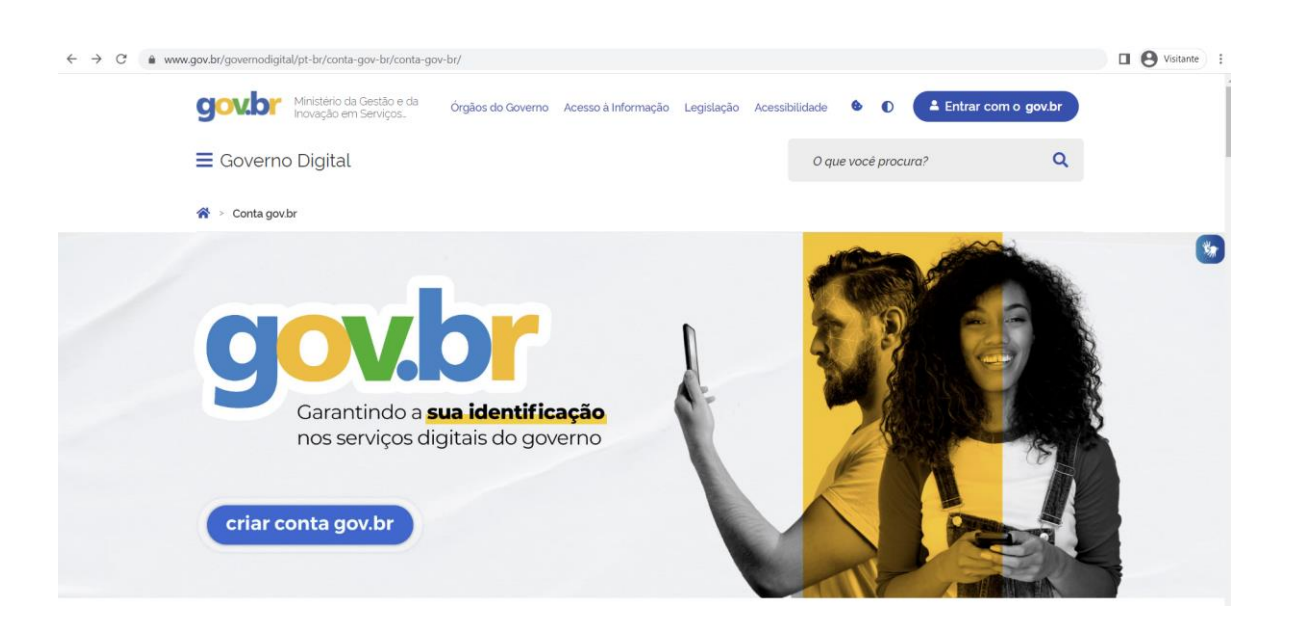

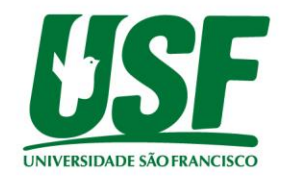

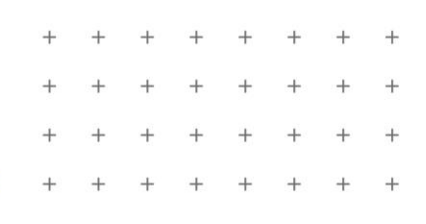

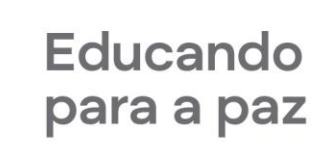

O Quadro a seguir auxiliará na organização dos documentos:

### DOCUMENTAÇÃO DO ESTUDANTE E DOS MEMBROS DO SEU GRUPO FAMILAR

Entende-se como grupo familiar a unidade nuclear composta por uma ou mais pessoas, eventualmente ampliada por outras pessoas que contribuam para o rendimento ou tenham as despesas atendidas por aquela unidade familiar, todas moradoras em um mesmo domicílio

| 1 | Carteira de Identidade            | Requerida para o estudante e<br>todos os integrantes do<br>grupo familiar                                                                              | RG frente e verso (idade<br>inferior a 16 anos poderá ser<br>certidão de nascimento)<br>Para o candidato o RG é<br>obrigatório. Para os demais<br>membros do grupo familiar<br>o RG poderá ser substituído<br>por outro documento oficial<br>válido como, por exemplo,<br>CNH.                                                                                                    |
|---|-----------------------------------|----------------------------------------------------------------------------------------------------|----------------------------------------------------------------------------------------------------|
| 2 | Estado Civil do (a)<br>estudante: | Requerido apenas para o<br>estudante                                                                                                    | <ul> <li>a) Casado (a) legalmente,<br/>anexar a Certidão de<br/>Casamento;</li> <li>b) Vivendo em União<br/>Estável, não casado<br/>legalmente, anexar a<br/>Certidão de Nascimento<br/>e comprovante de<br/>endereço de ambos;</li> <li>c) Separado que não<br/>possui separação e<br/>divórcio, anexar a<br/>Certidão de Nascimento<br/>e comprovante de<br/>endereço de ambos.</li> <li>d) Separado/divorciado<br/>oficialmente, anexar a<br/>Certidão de Casamento<br/>Averbada;</li> <li>e) Solteiro (a), anexar a<br/>certidão de nascimento.</li> </ul> |
| 3 | Comprovante de<br>residência      | Requerido em nome de um<br>dos membros do grupo<br>familiar<br><b>ATENÇÃO</b> . Se houver outros<br>membros, como avós, tios,<br>primos ou "outros" na | Será aceita: conta atualizada<br>de água, gás, energia<br>elétrica, telefone fixou ou<br>celular ou fatura de cartão<br>de crédito;                                                                                                    |

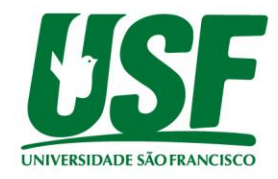

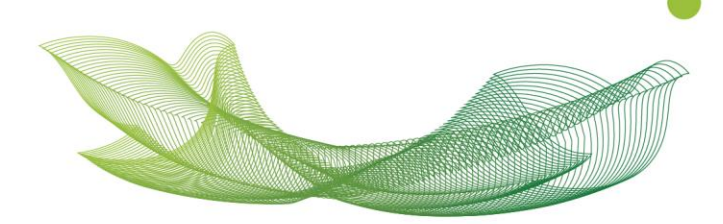

|   |                             | composição familiar, anexar<br>comprovante de endereço |                                               |
|---|-----------------------------|--------------------------------------------------------|-----------------------------------------------|
|   |                             | de cada um.                                            |                                               |
| 4 | Carteira de trabalho - CTPS | Requerida para todos os                                | Acessar o aplicativo e clicar                 |
|   |                             | integrantes do grupo                                   | na opção Contratos, em                        |
|   |                             | familiar a partir de 16 anos.                          | seguida clicar na opção                       |
|   |                             | A carteira de trabalho                                 | enviar;                                       |
|   |                             | deverá ser                                             | Selecionar o campo: Todos                     |
|   |                             | DIGITAL completa,                                      | os dados da carteira                          |
|   |                             | incluindo dados pessoais e                             | (deverão ficar selecionados                   |
|   |                             | contratos.                                             | os dados pessoais e todos                     |
|   |                             |                                                        | os contratos);                                |
|   |                             | Baixar o aplicativo em                                 | Clicar no ícone PDF no canto                  |
|   |                             | https://www.gov.br/pt-                                 | inferior direito, em seguida                  |
|   |                             | br/temas/carteira-de-                                  | clicar em enviar, para gerar                  |
|   |                             | trabalho-digital                                       | o documento completo com                      |
|   |                             |                                                        | todas as informacões em                       |
|   |                             |                                                        | PDF.                                          |
|   | Extrato Cadastro Nacional   | Requerido para todos os                                | Anexar o extrato de                           |
|   | de Informações Sociais -    | integrantes do grupo                                   | contribuições completo, não                   |
|   | CNIS                        | familiar a partir de 16 anos:                          | pode ser o resumido.                          |
|   |                             |                                                        | Baixar o PDF escolhendo a                     |
|   |                             | Emitido em uma agência do                              | opção "Relações                               |
|   |                             | INSS ou acessando o site ou                            | Previdenciárias e                             |
|   |                             | aplicativo do Meu INSS                                 | Remunerações"                                 |
|   |                             | https://meu.inss.gov.br/#/lo                           | -                                             |
|   |                             | gin                                                    |                                               |
|   |                             |                                                        |                                               |
|   | Imposto de Renda            | Requerido para todos os                                | Declaração de Imposto de                      |
|   |                             | integrantes do grupo                                   | Renda Pessoa Física (IRPF)                    |
|   |                             | familiar a partir de 16 anos:                          | 2022, ano-base 2021,                          |
|   |                             |                                                        | acompanhado do recibo de                      |
|   |                             | Você poderá baixar sua                                 | entrega à Receita da                          |
|   |                             | declaração acessando                                   | respectiva declaração.                        |
|   |                             | <u>eCAC - Centro Virtual de</u>                        |                                               |
|   |                             | <u>Atendimento</u>                                     | <ul> <li>No caso de o candidato ou</li> </ul> |
|   |                             | <u>(fazenda.gov.br)</u> ,                              | qualquer membro do grupo                      |
|   |                             | https://cav.receita.fazenda.                           | familiar não declarar IRPF,                   |
|   |                             | gov.br/autenticacao/login                              | emitir comprovante                            |
|   |                             | opção <b>declarações e</b>                             | demonstrando que a                            |
|   |                             | demonstrativos.                                        | declaração não consta na                      |
|   |                             | Opção <b>DIRPF - Declaração</b>                        | base de dados da Receita                      |
|   |                             | do Imposto sobre a Renda                               | Federal diretamente no site:                  |
|   |                             | da PessoaFísica 🔿                                      | http://www.receita.fazenda.                   |
|   |                             | Meu Imposto de Renda                                   | gov.br/Aplicacoes/Atrjo/Con                   |
|   |                             | (Extrato da DIRPF), em                                 | sRest/Atual.app/paginas/ind                   |
|   |                             | Documentos → Cópia da                                  | <u>ex.asp, g</u> erar um PDF do               |

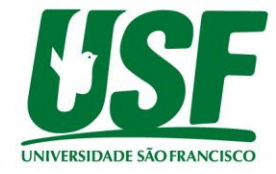

+ + + +

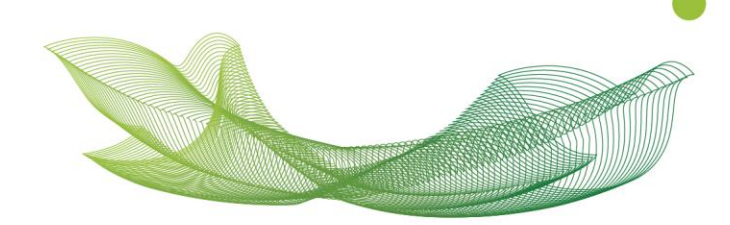

|     |                                                                                        | Declaração e →                       | resultado consultado.                                                                                                    |
|-----|----------------------------------------------------------------------------------------|--------------------------------------|----------------------------------------------------------------------------------------------------|
|     |                                                                                        | Cópia do Recibo de Entrega           |                                                                                                    |
| 5   | Histórico Escolar de<br>conclusão do Ensino<br>Médio,                                  | Requerido apenas para o<br>estudante | Somente será aceita<br>declaração da escola se<br><b>mencionar os anos e séries</b><br>Ex: (1º, 2º e 3º)                                                                                                    |
| 5.1 | Caso o(a) estudante tenha<br>sido bolsista INTEGRAL de<br>Escola Particular:           | Requerido apenas para o<br>estudante | Declaração da Escola<br>informando que o(a)<br>estudante foi bolsista<br>integral e <b>mencionar os</b><br><b>anos e séries</b><br>Ex: (1º, 2º e 3º)                                                                                                    |
| 5.2 | Caso o(a) estudante tenha<br>sido bolsista PARCIAL na<br>escola particular             | Requerido apenas para o<br>estudante | Anexar o histórico escolar<br>novamente no campo de<br>"declaraçãode aluno<br>bolsista".                                                                                                    |
| 6   | Comprovante de<br>casamento, separação,<br>divórcio ou óbito dos pais<br>do estudante. | Requerido dos pais do<br>estudante   | <ul> <li>a) Se Falecidos, anexar a<br/>Certidão de Óbito;</li> <li>b) Se Pais casados<br/>legalmente, anexar a<br/>Certidão de Casamento;</li> <li>c) Se Pais vivendo em<br/>União Estável, não<br/>casados legalmente,<br/>anexar a Certidão de<br/>Nascimento de ambos;</li> <li>d) Se Pais separados e que<br/>não possuem separação<br/>e divórcio, anexar a<br/>Certidão de Nascimento<br/>e comprovantede<br/>endereço de ambos.</li> <li>e) Se Pais<br/>separados/divorciados<br/>oficialmente, anexar a<br/>Certidão de Casamento<br/>Averbada.</li> </ul> |

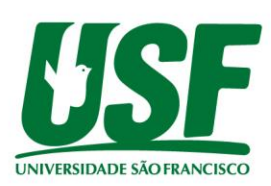

+ + + +

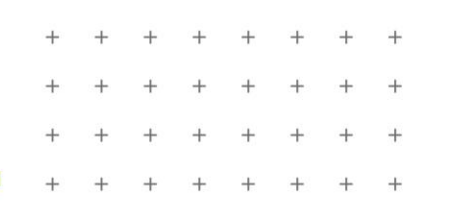

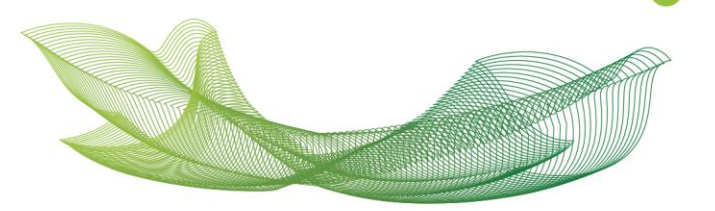

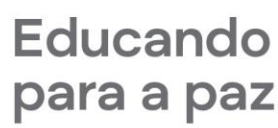

#### **COMPROVANTES DE RENDIMENTOS**

- A. Comprovante de rendimentos do estudante e dos integrantes do grupo familiar, referentes a pessoas físicas e a eventuais pessoas jurídicas vinculadas.
- B. Para comprovação da renda, devem ser apresentados documentos conforme o tipo de atividade.

| 7.1 | ASSALARIADO:                                                                    | Holerites requeridos<br>para o candidato e<br>para todos os<br>integrantes do grupo<br>familiar, que<br>trabalham <b>com</b> ou<br><b>sem</b> registro em<br>carteira. | Holerites dos 6 (seis) últimos<br>meses.                                                                                                    |
|-----|---------------------------------------------------------------------------------|----------------------------------------------------------------------------------------------------|----------------------------------------------------------------------------------------------------|
| 7.2 | TRABALHADOR<br>AUTÔNOMO OU<br>PROFISSIONAL LIBERAL:<br>Escolher uma das opções: |                                                                                                    | <ul> <li>a) Declaração de IRPF<br/>2022/2021,<br/>acompanhada do Recibo<br/>de entrega à Receita<br/>Federal do Brasil.</li> <li>b) Declaração de IRPF<br/>2022/2021,<br/>acompanhada do Recibo<br/>de entrega à Receita<br/>Federal do Brasil;</li> <li>c) Quaisquer declarações<br/>tributárias referentes as<br/>pessoas jurídicas<br/>vinculadas ao estudante<br/>ou a membros do grupo<br/>familiar, quando for o<br/>caso;</li> <li>d) Declaração do Contador<br/>com CRC ativo<br/>informando os 6 (seis)<br/>últimos rendimentos<br/>auferidos;</li> <li>e) Extratos bancários dos 3<br/>(três) últimos meses</li> </ul> |

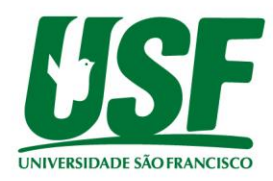

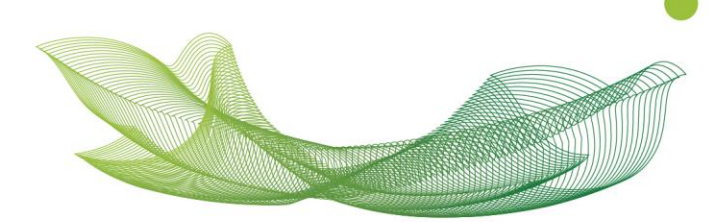

| 7.3   | SÓCIOS E DIRIGENTES DE                                                                                                    |                                                                                                    |                                                                                                    |
|-------|----------------------------------------------------------------------------------------------------|----------------------------------------------------------------------------------------------------|----------------------------------------------------------------------------------------------------|
|       | EMPRESAS:                                                                                                    |                                                                                                    |                                                                                                    |
| 7.3.1 | SE:<br>Microempreendedor<br>Individual (MEI)                                                                                                    | Acessar <u>DASN SIMEI -</u><br><u>Declaração Anual do</u><br><u>Simples Nacional -</u><br><u>Microempreendedor</u><br><u>Individual</u><br>(fazenda.gov.br)<br>http://www8.receita.<br>fazenda.gov.br/Simpl<br>esNacional/Aplicacoe<br>s/ATSPO/dasnsimei.a<br>pp/Identificacao | <ul> <li>f) Apresentar a Declaração<br/>Anual do SIMEI 2023.</li> <li>g) Declaração do contador<br/>com CRC ativo,<br/>correspondente ao<br/>faturamento da<br/>empresa referente aos 6<br/>(seis) últimos meses</li> </ul> |
| 7.3.2 | <ul> <li>SE:</li> <li>Empresário individual<br/>EIRELI</li> <li>Sociedade empresária<br/>limitada</li> <li>Sociedade simples</li> <li>Sociedade limitada<br/>unipessoal (SLU)</li> </ul> | Escritório de<br>Contabilidade                                                                                                    | <ul> <li>a) Comprovante de prólabore;</li> <li>b) Declaração do contador com CRC ativo, correspondente a Distribuição de Lucros referente aos 6 (seis) últimos meses;</li> </ul>                                            |
| 7.3.3 | SE:<br>Pessoas Jurídicas Inativas                                                                                                    | Escritório de<br>Contabilidade                                                                                                    | Declaração de Créditos<br>Tributários Federais (DCTF).                                                                                                    |
| 7.4   | APOSENTADO OU<br>PENSIONISTA:                                                                                                    | Emitido em uma<br>agência do INSS ou<br>acessando o site ou<br>aplicativo do <u>Meu</u><br><u>INSS</u><br>https://meu.inss.gov.<br>br/#/login                                                                                                    | Extrato <b>atual</b> referente ao<br>pagamento de Benefício<br>obtido                                                                                                    |

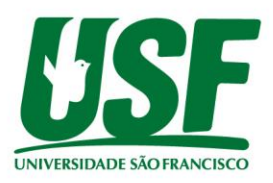

+ + + +

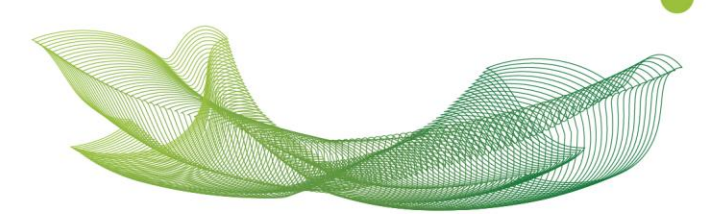

| 7.5 | ATIVIDADE RURAL:                             | Você poderá baixar                                                                                                    | a) Declaração de Imposto                                                                                                    |
|-----|----------------------------------------------|----------------------------------------------------------------------------------------------------|----------------------------------------------------------------------------------------------------|
| 7.5 | ATIVIDADE RURAL:<br>Escolher uma das opções: | Você poderá baixar<br>sua declaração<br>acessando<br><u>eCAC - Centro Virtual</u><br><u>de Atendimento</u><br>(fazenda.gov.br),<br><u>https://cav.receita.fa</u><br>zenda.gov.br/autenti<br>cacao/login | <ul> <li>a) Declaração de Imposto<br/>de Renda Pessoa Física<br/>2022, ano-base 2021,<br/>acompanhada do recibo<br/>de entrega à Receita<br/>Federal do Brasil.</li> <li>b) Declaração de Imposto<br/>de Renda Pessoa<br/>Jurídica – IRPJ 2022,<br/>ano-base 2021,<br/>acompanhada do recibo<br/>de entrega à Receita<br/>Federal do Brasil.</li> <li>c) Quaisquer declarações<br/>tributárias referentes a<br/>pessoas jurídicas<br/>vinculadas ao estudante<br/>ou a membros de seu<br/>grupo familiar, quando<br/>for o caso.</li> <li>d) Extratos bancários dos 3<br/>(três) últimos meses da<br/>pessoa jurídicas<br/>vinculadas.</li> <li>e) DAP – Declaração de<br/>Aptidão do PRONAF;</li> <li>f) Relatório de notas<br/>fiscais expedido pela<br/>Prefeitura Municipal,<br/>metamate esta forma de sea<br/>presoa fisica e das</li> </ul> |
| 7.6 | RENDIMENTOS DE<br>ALUGUEL:                   |                                                                                                    | Contrato de locação<br>acompanhado dos recibos<br>dos 3 (três) últimos meses.                                                                                                    |
| 7.7 | SEGURO-DESEMPREGO:                           | Baixar o aplicativo<br>Caixa Tem ou APP<br>Carteira de Trabalho<br>Digital<br><u>https://www.gov.br/</u><br><u>pt-br/temas/carteira-</u><br><u>de-trabalho-digital</u>                                  | Extrato de recebimento de seguro-desemprego.                                                                                                    |
| 7.8 | ESTAGIÁRIO:                                  |                                                                                                    | Contrato de Estágio<br>incluindo todos os termos<br>aditivos se houver.                                                                                                    |

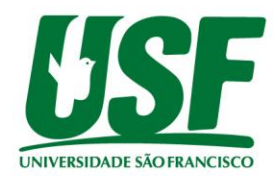

+ + + +

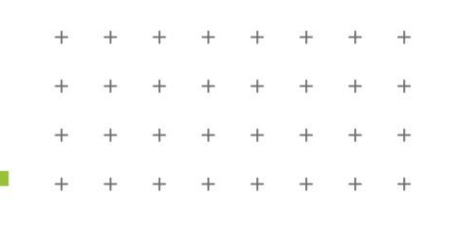

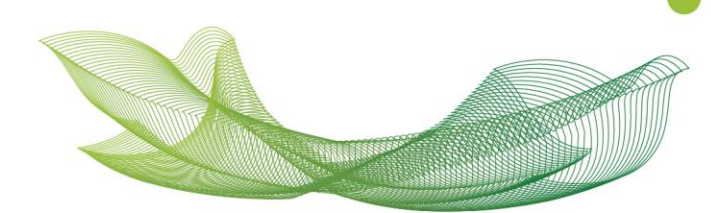

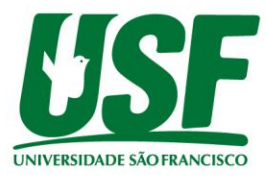